# **ORA Time & Effort Certification Process**

### Access and Workflow Overview for Principal Investigators

This guide instructs Principal Investigators (PI) how to access the Time & Effort Certification workflow to review and approve their reports within OnBase.

### Definitions

- <u>Time and Effort (T&E) report</u>: A report outlining the % effort spent by an employee on specific Project/Grant Index. The reports are generated from Banner three times annually after each semester and are sent to PIs for each employee on a research index.
- <u>Certify</u>: To approve a T&E report.
- <u>Revision</u>: A modification made to an <u>unapproved</u> T&E report
- <u>Re-certification</u>: A **previously approved** T&E report now in need of a revision.

### **User Recommendations**

- OnBase performs best in Google Chrome.
- Disable your popup blocker. See specific browser instructions to do this:
  - o <u>Chrome</u>
  - o <u>Firefox</u>
  - o MS Edge (fmr. Internet Explorer)
- Expand/shrink window pane size by grabbing the six-dot line with your cursor and adjusting:

| Document Retrieval                          | OnBase                                                                                                    |                                                                                                    |
|---------------------------------------------|----------------------------------------------------------------------------------------------------|----------------------------------------------------------------------------------------------------|
| Document Types                              | Document Search Results                                                                                                    |                                                                                                    |
|                                             | Drag a column header here to group by that column.                                                                                                    |                                                                                                    |
| RESEARCH ADMINISTRATION                     | DOCUMENT NAME                                                                                                    | DOCUMENT DATE                                                                                             |
| ✓ RA-Time and Effort Certification          | Contains                                                                                                    | ♡ On                                                                                                    |
| RA-Time and Effort Revision Reason F<br>orm | RA-Time and Effort Certification for [MORGAN, MATTHEW], COLORADO GEOLOGICAL SURVEY (CGS), Report<br>Period SPRING 2021, Control # 35540, Seq 1                                                                                                    | 9/20/2021                                                                                                 |
| 1 SELECTED                                  | RA-Time and Effort Certification for [MORGAN, MATTHEW], COLORADO GEOLOGICAL SURVEY (CGS), Report<br>Period SPRING 2021, Control # 35547, Seq 1                                                                                                    | 9/20/2021                                                                                                 |
| Document Date                               | RA-Time and Effort Certification for [SAVA, PAUL], GEOPHYSICS, Report Period SPRING 2021, Control # 36554, Seq 1                                                                                                    | 9/20/2021                                                                                                 |
| · · · · · · · · · · · · · · · · ·           | tems: 15                                                                                                    |                                                                                                    |
| Search Type KEYWORDS NOTES                  | ocument Edit Process Previous Document Next Document                                                                                                    |                                                                                                    |
| RA Status =                                 | P      A      I of 2     - + Automatic Zoom                                                                                                    | •                                                                                                    |
| Certified By =                              | Santah Land / Bang<br>Maran Tana da Maran (Bang at An<br>Maran Tana at Ang At An                                                                                                    | CHILLS, Tanke<br>Bard CHIL                                                                                |
| Status Date =                               | Note         Note that the second second                                    | Elleren<br>Nit.<br>Nit.<br>Nit.<br>Nit.<br>Nit.<br>Nit.                                                   |
| MM/dd/yyyy                                  | Commit Georgia Mary, HISBN Price Case Services Price Price P    | Uklimitepid havey<br>Mergen, Marker L. (2012)201<br>Uklimitepid havey                                     |
| Approval Date =                             | Childrania<br>Mater Leong Datas Enveryonation (Leong Datas Enveryonation (Leon | Mingan, Mathiew L. (1997) 199<br>Uli-Goological Journy                                                    |
| MM/dd/yyyy                                  | HIG:         Long:         A         D         A         D           Concernent:         Concernent:         Concernet:         Concernent:         Concernent:         Concernent:         Concernent:         Concernent:         Concernent:         Concernent:         Concernent:         Concernent:         Concernent:         Concernet:         Concernent:         Concernent:         Concernent:         Concernent:         Concerne:         Concernent:         Co                                                                                                    | Wegen, Matter L. (2012)<br>Ostanle School of Wear<br>Wegen, Matters L. (2012)<br>Wegen, Matters L. (2012) |

## Accessing your T&E Reports through OnBase

1. Email Notification: When the T&E reports are generated by ORA at the end of each semester and are ready for approval, each signatory PI will receive an email containing a link to OnBase, directing them to their Time and Effort Certification Queue. Sample email below:

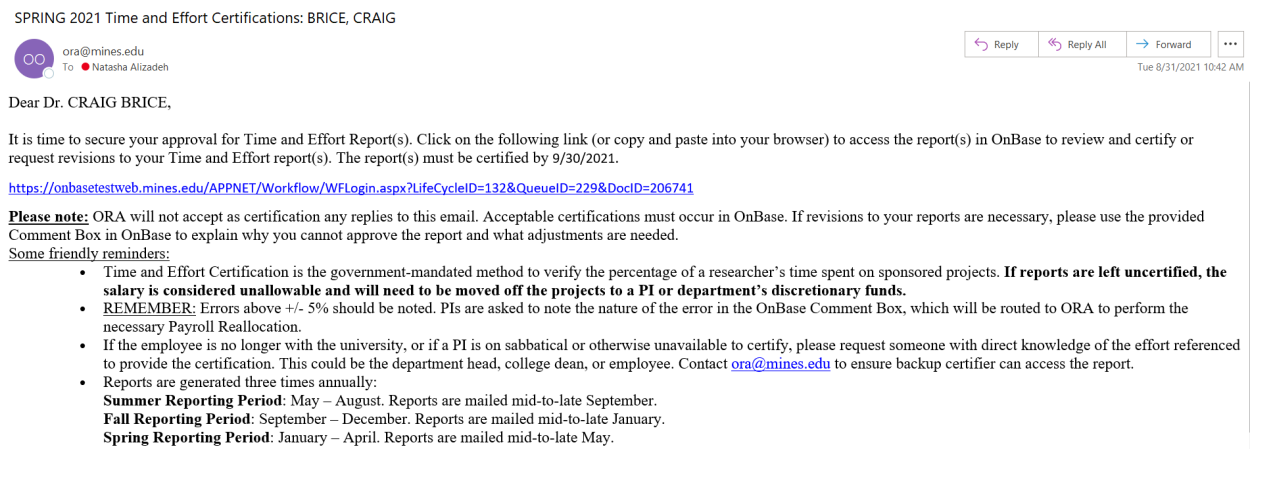

- 2. Login to OnBase: You may also access OnBase here and log in using your Mines Multipass credentials: https://onbasetestweb.mines.edu/AppNet/NavPanel.aspx
- 3. Upon logging in, the PI can view their reports by clicking "<u>RA: Time & Effort Certification Queue</u>" located under the RA-T&E Certification Workflow heading.

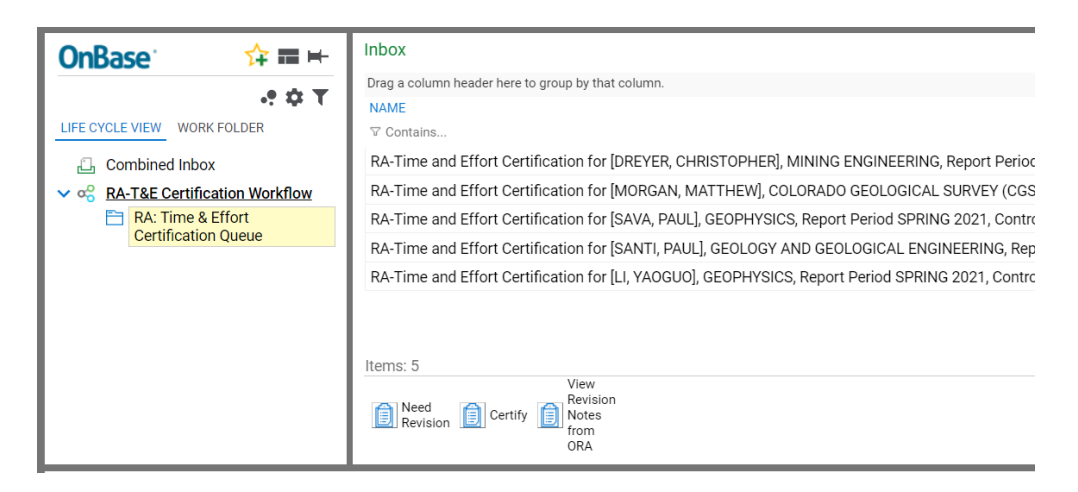

4. **Time & Effort Report Review and Approval:** Clicking on an item in the Inbox window opens a pdf of the selected report in the viewing pane, allowing the PI to review and certify the report.

| OnBase: ↑ = ►<br>□ □ □ ▼<br>UFE CYCLE VIEW WORK FOLDER                                              | Inbox Drag a column header here to group by that column. NAME V Contains RA-Time and Effort Certification for [DREYER, CHRISTOPHER], MINING ENGINEERING, Report Period SPRING 2021, Control # 35549, Seq 1 RA-Time and Effort Certification for [MORGAN, MATTHEW]. COL ORADO GEOLOGICAL SURVEY (CGS). Report Period SPRING 2021, Control # 35540, Seq 1                           | C<br>ENTRY DATE<br>▼ 0n<br>9/7/2021 2:21:25 PM<br>9/7/2021 2:21:26 PM | • |
|----------------------------------------------------------------------------------------------------|----------------------------------------------------------------------------------------------------|-----------------------------------------------------------------------|---|
| No items to display                                                                                 | RA-Time and Effort Certification for [SAVA, PAUL], GEOPHYSICS, Report Period SPRING 2021, Control # 36554, Seq 1<br>RA-Time and Effort Certification for [SANTI, PAUL], GEOLOGY AND GEOLOGICAL ENGINEERING, Report Period SPRING 2021, Control # 35550, Seq 1<br>RA-Time and Effort Certification for [LI, VAOGUO], GEOPHYSICS, Report Period SPRING 2021, Control # 35542, Seq 1 | 9/13/2021 9:47:00 AM<br>9/13/2021 9:47:21 AM<br>9/13/2021 9:47:39 AM  |   |
| Items: 0<br>Template: None<br>Document Edit Process                                                 | Items: 5<br>View<br>Revision<br>Revision<br>ORA                                                                                                    |                                                                       |   |
| Control #:<br>1550<br>Employee: Santi, Pa<br>Home Dept: Geology<br>Fund #/Title:<br>Revision 1 of 1 | Colorado School of Mines<br>Time and Effort Certification Report<br>January 2021 06-01-2021<br>al M 10042505<br>and Geological Engineering 1106<br>January February March April PUSpessor<br>0 Note(s)                                                                                                    | No Notes Found<br>Add Note                                            |   |

**NOTE**: Regarding the screenshot above on the left side (enlarged below). Sometimes OnBase will take you from LIFE CYCLE VIEW to WORK FOLDER. This is of no concern. When you click on a report, you will automatically be taken to WORK FOLDER, which is where you access the list of documents for review. Return to LIFE CYCLE VIEW to refresh the WORK FOLDER.

| LIFE CYCLE VIEW         | WORK FOLDER            |
|-------------------------|------------------------|
| 🖧 Combine               | d Inbox                |
| ✓ ∝ <u>RA-T&amp;E C</u> | Certification Workflow |
| RA: T                   | ime & Effort           |
| Certi                   | fication Queue         |

Should the PI accidentally select 'View Revision Notes from ORA' button for an original T&E report, this is the screenshot that will appear. This is a confirmation that this is the original T&E report. Simply, select **OK** to return to the T&E report to Certify this report.

| <b>OnBase</b> <sup>®</sup> | ☆⊨ | Inbox<br>User Interaction                        | Activity |
|----------------------------|----|--------------------------------------------------|----------|
|                            |    | There is no revision notes for this certificate. | (=)      |
| LIFE CYCLE VIEW WORK FOLD  | ER | OK                                               | Chat     |
|                            |    |                                                  | ເຕິ      |

## Approving the T&E report

5. If the employee's effort levels are accurately reflected in the report, click the **Certify** button located toward the bottom of the Inbox.

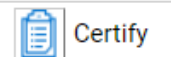

The report's status will be converted to "Certified" and will be considered signed by ORA. Continue down the list of reports and certify each correct one. (Tip: you may review each report individually, then when ready to approve, highlight the entire batch with your cursor and select Certify to approve them all simultaneously.)

### Requesting a Revision to a T&E report

6. If your review of any given report reveals inaccurate effort data (e.g. an employee was incorrectly funded by your research project), you may request a revision within OnBase. To request a revision, select the applicable report from your inbox queue, then click the **Need Revision** button located at the bottom of the Inbox.

| A | Need     |
|---|----------|
|   | Revision |

The screenshot below shows the popup window that will open. Enter a detailed reason in the field provided (e.g. Employee Ralph Malph did not work 15% on my project index 402500 during Feb '21; it was closer to 5%).

Click the **Submit** button. If the Submit button is not viewable on screen, lower the center horizontal line to reveal the Submit button or scroll down that section of the screen.

| OnBase 🔅 🖛                             | Inbox<br>User Interaction                                                                              |                             |                      |                            |
|----------------------------------------|----------------------------------------------------------------------------------------------------|-----------------------------|----------------------|----------------------------|
|                                        | RA-Time and Effort Revision Reason Form                                                                |                             |                      | ^                          |
| No items to display                    | Reason for Revision (Up to 200 Characters)*                                                            |                             |                      |                            |
| Items: 0<br>Template: None             |                                                                                                    | τ                           | Discard and Continue | Discard and Cancel         |
| Document Edit Process                  |                                                                                                    |                             |                      |                            |
| Centrol #:<br>35551<br>Bevision 1 of 1 | Colorado School of Mines<br>Time and Effort Certification Report IN<br>January 2021 through April 2021 | 4TTIAL Notice<br>06-01-2021 |                      | No Notes Found<br>Add Note |

Once submitted, the report will exit your T&E Certification Queue and will be forwarded to your GA in ORA for review/updating.

Once the revision is complete and reflected in Banner, the newly revised report will be uploaded by the GA back to the PI's T&E Certification Queue. The PI will receive an email notifying them the report has been revised and is ready for review and certification. Click the link in the email to access OnBase and the revised T&E report. Sample email below.

Dear Dr. MATTHEW MORGAN,

This is a friendly reminder to review and recertify your recently modified Time and Effort Report(s). Click on the following link (or copy and paste into your browser) to access the report in OnBase to review and certify the modified report(s).

https://onbasetestweb.mines.edu/APPNET/Workflow/WFLogin.aspx?LifeCycleID=146&QueueID=229

If left uncertified, the salary becomes unallowable and must be moved off the sponsored project to a PI or department discretionary fund account.

If you have any questions, please feel free to contact our office at ora@mines.edu.

### Certifying a Revised T&E report

7. From the PI's <u>RA: Time & Effort Certification Queue</u>, the PI will select the revised report. At the button called **View Revision Notes from ORA**, the PI can see the comments from the GA for this revision.

|   | View     |
|---|----------|
| ~ | Revision |
| Ē | Notes    |
|   | from     |
|   | ORA      |

This will open the following popup called RA – **T&E Revision** <u>Reason Form</u>, from your GA.

| Form Informatio                                       | -                            |                        |                                  |
|-------------------------------------------------------|------------------------------|------------------------|----------------------------------|
| Control Number                                        | Report Period<br>SPRING 2021 | PI Last Name           | Employee Last<br>Name<br>HICKSON |
| PI Section                                            |                              |                        |                                  |
| PI Explanation<br>I DID WORK 15% OI                   | N GRANT 401736 I             | N FEBRUARY.            |                                  |
| Grant Admin Sec<br>Revision Notes<br>9.16.2021 - NA - | stion<br>15% added in Febru  | ary to Grant Index # 4 | 401736;                          |
|                                                       | Ipload (1)                   |                        | 22                               |
| Revision T&E U                                        |                              |                        |                                  |

After reviewing for accuracy, click the **Certify** button to complete the process.

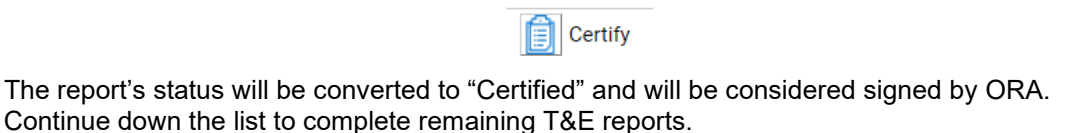

### Requesting a second Revision to a T&E report

8. Follow the same procedure as for the original revision. Select the applicable report from your inbox queue, then click the **Need Revision** button located at the bottom of the Inbox.

Note the previous notes you and your GA wrote are retained; here you can add a new note to the conversation explaining why the report still cannot be certified and another revision is justified.

| orm Informatior                                                                                                  |                                                    |                          |                              |
|----------------------------------------------------------------------------------------------------|----------------------------------------------------|--------------------------|------------------------------|
| Control Number<br>35541–2                                                                                        | Report Period<br>SPRING 2021                       | V JACKSON                | Employee Last Name<br>DREYER |
| l Section                                                                                                    |                                                    |                          |                              |
| PI Explanation<br>I DID NOT WORK IN                                                                              | FEB ON 401728                                      |                          | į,                           |
| PI Explanation<br>I DID NOT WORK IN<br>Grant Admin Sect<br>Revision Notes<br>9.167.2021-NA-Up                    | FEB ON 401728<br>tion<br>date T&E to reflect no we | ork in Feb on Grant Inde | # 401728;                    |
| PI Explanation<br>I DID NOT WORK IN<br>Grant Admin Sect<br>Revision Notes<br>9.167.2021-NA-Up<br>Revision T&E UJ | FEB ON 401728<br>tion<br>date T&E to reflect no wo | ork in Feb on Grant Inde | .∦<br>401728;                |

When the GA receives your revision note, they will perform the requested revision, upload a new report and relaunch the certification workflow. You will receive an email alerting you a change has been made and a revised report is ready for your review.

## Requesting a Change to an already Certified T&E report (Re-certification)

9. A Re-certification of a report is necessary after a payroll reallocation occurs and affects an already approved T&E report. When a payroll reallocation is initiated, it is noted by ORA whether or not the action adjusts effort that had already been certified during a prior T&E period. Your GA will initiate within OnBase a new request for recertification.

As with other T&E reports, you will receive an email alerting you to the need to review and re-certify. When notified, you can follow the same steps above for approval of a T&E report requiring recertification.

## **Frequently Asked Questions**

- **Does each item in the inbox queue represent** *one* **T&E Report?** Yes, each T&E Report is for on single employee.
- Where can I leave comments for the GA if a report is incorrect?
   Use the Need Revision button and leave a detailed description in the field entitled <u>Reason for Revision</u>.
   This will be viewable to the GA when they start the revision request.
- How can I view my certified and outstanding T&E reports? This can be done in OnBase's Document Retrieval portal. Your GA can help you perform this task. Program Assistants often have this capability as well.
- How do I find my GA?
   Scroll to the bottom of the Connect page at the ORA website <u>https://ora.mines.edu/home-2/connect/</u>
- What if I'm still having trouble? Should you have any questions or concerns, please contact your Research Accountant or email <u>ORA@Mines.edu</u> for assistance.